#### "北师珠海场馆预约"小程序使用指南

#### 一、登录方式(推荐方式)

1、登录企业微信门户北京师范大学(珠海),通过链接进入。

企业微信门户关注指南: https://nic.bnuz.edu.cn/info/1096/1461.htm

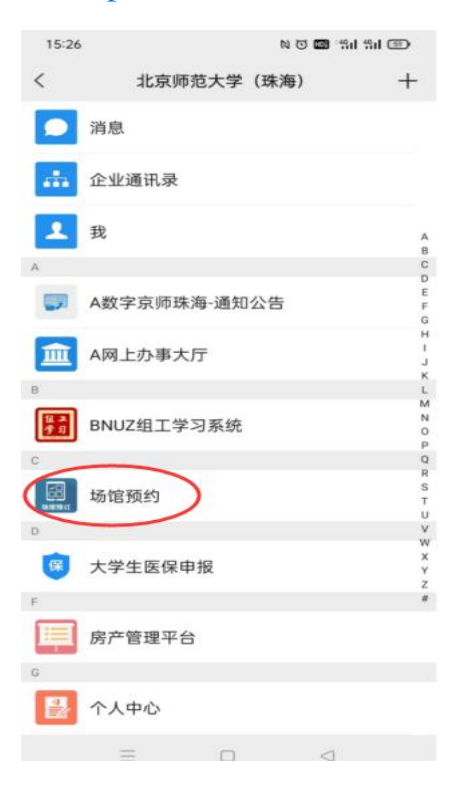

#### 2、 通过微信搜索小程序

(1) 搜索"北师珠海场馆预约"

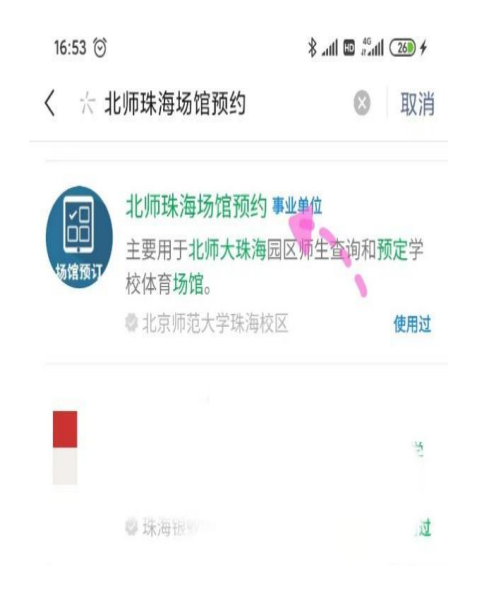

(2) 进入程序后点击"个人中心"

| 16:53 🞯        |                         |                                         | 🕸 lite 🌾                                                                                    | Sall 🚳 f                  |
|----------------|-------------------------|-----------------------------------------|---------------------------------------------------------------------------------------------|---------------------------|
| 场馆预定           |                         |                                         |                                                                                             | • •                       |
| **             | <sup>参加运动总法</sup><br>19 | 文数 运                                    | <sup>动总小时数</sup>                                                                            |                           |
| 运动项目           | I                       |                                         |                                                                                             |                           |
|                | (1)<br>羽毛球              | 篮球                                      | <b>》</b><br>乒乓球                                                                             | <b>》</b><br>排球            |
| <b>》</b><br>网球 | <b>一</b> 高尔夫            | <b>学</b> 岩                              | <b>十十</b><br>健身                                                                             | <i>入</i><br>弓道            |
| ⇒ 查看全          | 部场馆当前人                  | 数                                       |                                                                                             | $\rightarrow$             |
| 最新通知           | 1                       |                                         |                                                                                             |                           |
| 公告标题           | 公告摘要公告摘要公告摘             | <mark>備</mark> 遵安公告摘<br>摘要公告摘要<br>要公告摘要 | 2<br>2<br>2<br>2<br>2<br>2<br>2<br>2<br>2<br>2<br>2<br>2<br>2<br>2<br>2<br>2<br>2<br>2<br>2 | 告摘要公<br>搞要公告<br>022-12-12 |
|                | 首页                      |                                         | 个人中                                                                                         | 0                         |
|                | ≡                       |                                         | <                                                                                           |                           |

(3) 在"个人中心"进行认证登录

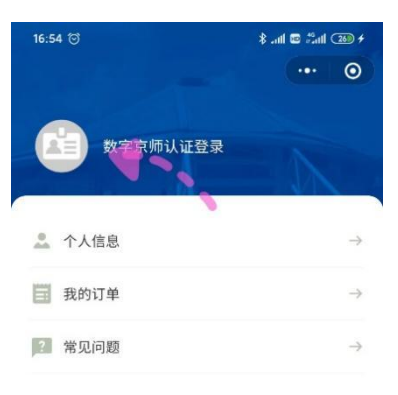

| 1 | -)<br>10 | <b>.</b><br>个人中心 |
|---|----------|------------------|
|   | ≡        | <                |

(4) 输入数字京师·珠海账号和密码并且绑定手机号

| 16:55 🗇                     |                          |        | 🖾 lin. \$ | fall 🗇 f |
|-----------------------------|--------------------------|--------|-----------|----------|
| く 身份验                       | 证                        |        | •         | •• •     |
| 数字京师师<br>登录密码               |                          | ) 验证身份 |           |          |
| (副) 北师班<br>获取你的<br>授权登录     | <sub>朱海场馆预约</sub><br>手机号 | Ŋ.     |           | 0        |
| 136****74                   | 485 微信                   | 绑定号码   |           | ~        |
| 158**** <b>1</b> 9<br>管理手机号 | 992<br>码<br>拒绝           |        | 允许        |          |
|                             | ≡                        | O      | <         |          |

(5) 完成登录

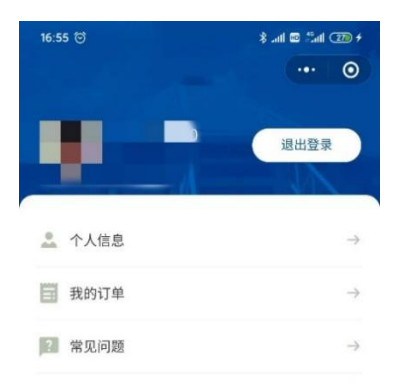

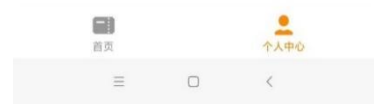

# 二、预约场地

(1) 在首页选择"运动项目"(目前仅限选择羽毛球、篮球、网球)

| 场馆预定                      |                                                                                     |         |                        | • • •          |
|---------------------------|-------------------------------------------------------------------------------------|---------|------------------------|----------------|
| *                         | 参加运动总次<br>18                                                                        | (数 运    | <sup>动急小时数</sup><br>18 |                |
| 运动项目                      |                                                                                     |         |                        |                |
| <b>二</b><br>游泳            |                                                                                     | 篮球      | 乒乓球                    | <b>》</b><br>排球 |
| 9                         | •                                                                                   |         | 0                      | 1              |
| 网球<br>2 <sup>31</sup> 查看全 | 高尔夫<br>部场馆当前人都                                                                      | 寧石<br>敗 | 延身                     | 5.ª<br>→       |
| 最新通知                      | 1                                                                                   |         |                        |                |
| 公告标题                      | 公告摘要公告摘要公告摘要公告摘要公告摘要公告摘要公告摘要公告摘要公告搞要公告搞要公告搞要公告搞要公告搞要公告。<br>满要公告搞要公告摘要<br>2022-12-12 |         |                        |                |
| 八八十十十二日百一                 | _                                                                                   |         |                        |                |
|                           | 首页                                                                                  |         | 个人中                    | 0              |
|                           | $\equiv$                                                                            |         | <                      |                |

(2) 选择日期

|                                     | 8 anti 🖬 🕮 💷 🗲         |
|-------------------------------------|------------------------|
| く 羽毛球场馆                             | ••• •                  |
|                                     |                        |
| 羽毛球场馆                               |                        |
| 风雨操场<br>珠海市香洲区高新区唐家湾金凤路18号(凤翔<br>场) | と 「三<br>梁<br>咨询电话 預定须知 |
| 预定                                  |                        |
| 2023年03月                            |                        |
| 第二 周三 周四 周五<br>27 28 29 30 31       | 周六 周日<br>01 02         |
| 查看当天场次                              |                        |
| 场馆介绍                                |                        |
| 风雨操场内有:羽毛球场13块;篮球场3块<br>球台20.       | 2; 排球场两块; 乒乓           |
| 场馆状态                                |                        |
| = 0                                 | <                      |

# (3) 选择运动时段

| 16:55 💮             |                     | 🕸 aul 📼 👫 aul 💷 🗲 |
|---------------------|---------------------|-------------------|
| く 选择场次              |                     | ·•· •             |
| 全部                  | 包场                  | 散场                |
| 今日 周二<br>3月27日 3月28 | 38                  |                   |
| 羽毛球04               | 羽毛球05               | 羽毛球07             |
|                     |                     |                   |
| 18:00~19:00<br>免费   | 18:00~19:00<br>免费   |                   |
| 19:00 ~ 20:00<br>免费 | 19:00 ~ 20:00<br>免费 | đ                 |
| 20:00~21:00<br>免费   | 20:00~21:00<br>免费   |                   |
| 21:00~22:00<br>免费   | 21:00~22:00<br>免费   |                   |
|                     |                     |                   |
| =                   | O                   | <                 |

(4) 提交订单

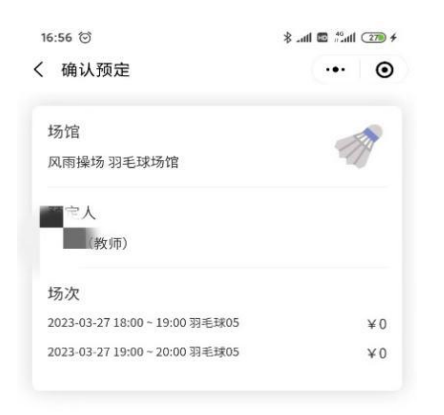

| 合计: 0元 |   | 提交订单 |  |
|--------|---|------|--|
|        | ≡ | <    |  |

#### (5) 查看订单信息

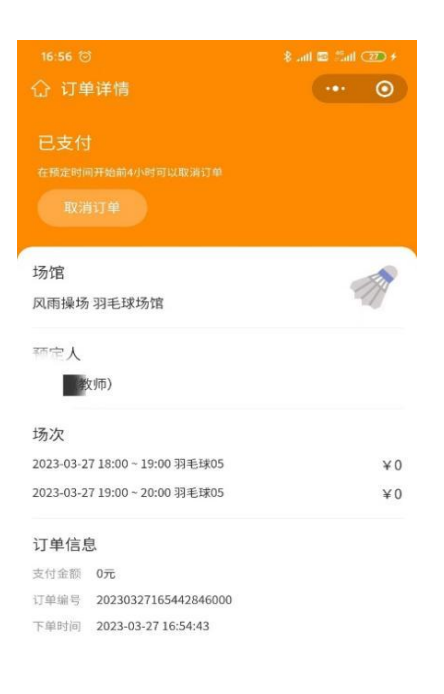

# 三、取消订单

(1) 在"个人中心"页面选择"我的订单"

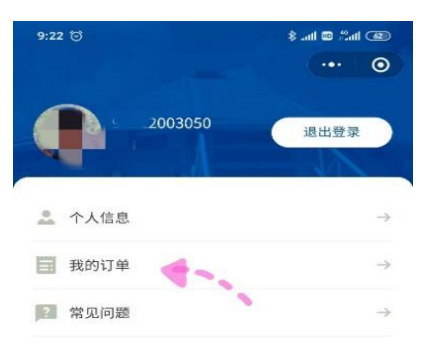

≡ □ <

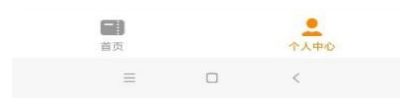

(2) 选择想要取消的订单

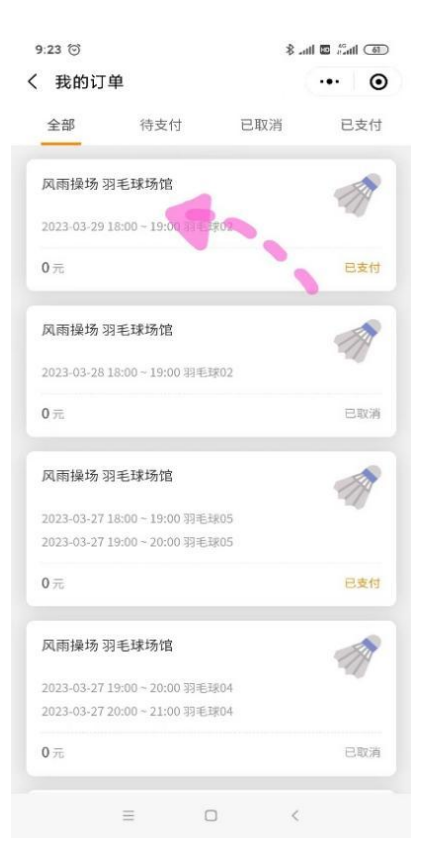

(3) 点击取消订单并确认

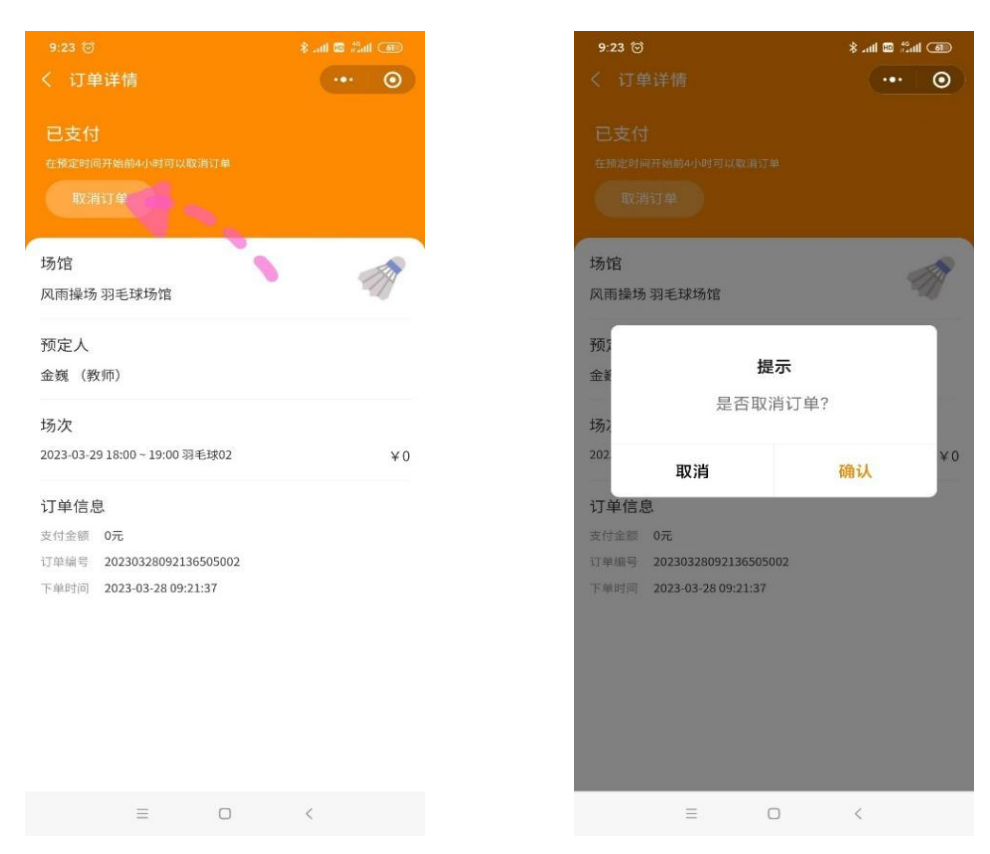

# (4) 完成取消

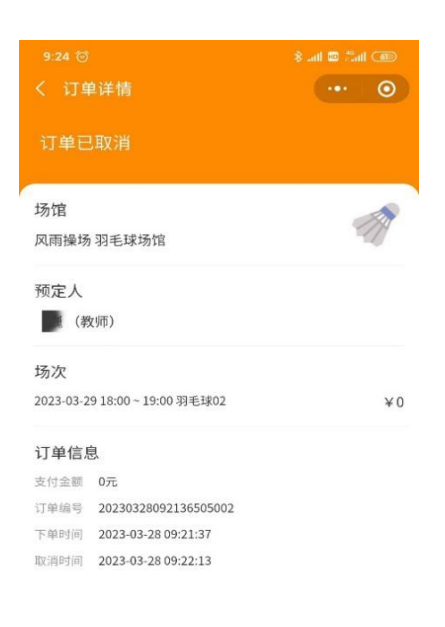

= 0 <